# 1) CONNECTING A SEMI-TRAILER TO THE MAIN UNIT

This option allows you to connect up to 30 different trailers to a single VISION15 load indicator.

- VISION15 is already preselected for trailer no 1. Only use this function for trailer no 2.
- It is important to calibrate mempty" and mfull" the first time you use a new trailer. See the calibration procedure on pages 2 and 3 of this booklet.
- · Before calibrating, you must choose the desired unit number. See the selection procedure;
- Press 🕑 to verify the trailer selected.

### Selection procedure for trailers 2 to 30

- Press the button V for three seconds;
- Select the desired unit (2 to 30) by pressing the V A buttons;
- Once selected, press the 🚺 button to confirm.

# 2) DESCRIPTION OF THE RESET OPTION

- This function allows you to submit a load with the net weight (payload) only. By activating this function, the balance displays zero kg or zero lbs.
- Enter the weights of the truck and semi-trailer loads separately.
- It is possible to install lights on the truck and semi-trailer to monitor the load from outside of the truck (extra system option available).

#### Programming procedure for exterior lights

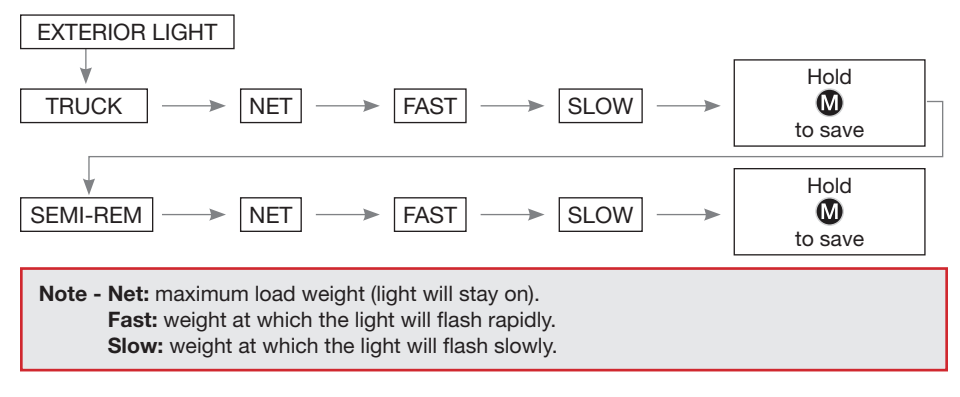

# OTHER OPTIONS AVAILABLE ON THE VISION15 SYSTEM

Press the 0 button for 3 seconds, select the (1) buttons, follow the instructions on the monitor or confirm with the 0 button.

- 1) Empty programming: See pages 2 and 3 of this booklet; C
- Full programming: See pages 2 and 3 of this booklet;
- 3) Lbs or Kilo;
- 4) Trailer Unit No: Trailer identifications
- 5) Exterior light option: Description of the reset option
- 6) Vision15 light: light for direct charging on the display (total charge);
- 7) Truck Unit No: to identify the truck number and the LiberT wireless number (optional);
- 8) Manual calibration;
- 9) Contrast;
- 10) Auto On-Off;
- PSI display;
- 12) Display 10-100 kg;
- 13) Language;
- 14) Password: allows you to block access to the system calibration.

# **INSTRUCTION BOOKLET**

for programming calibration of the

# **VISION15** INTEGRATED SCALE

# for TRACTOR TRUCKS and SEMI-TRAILERS

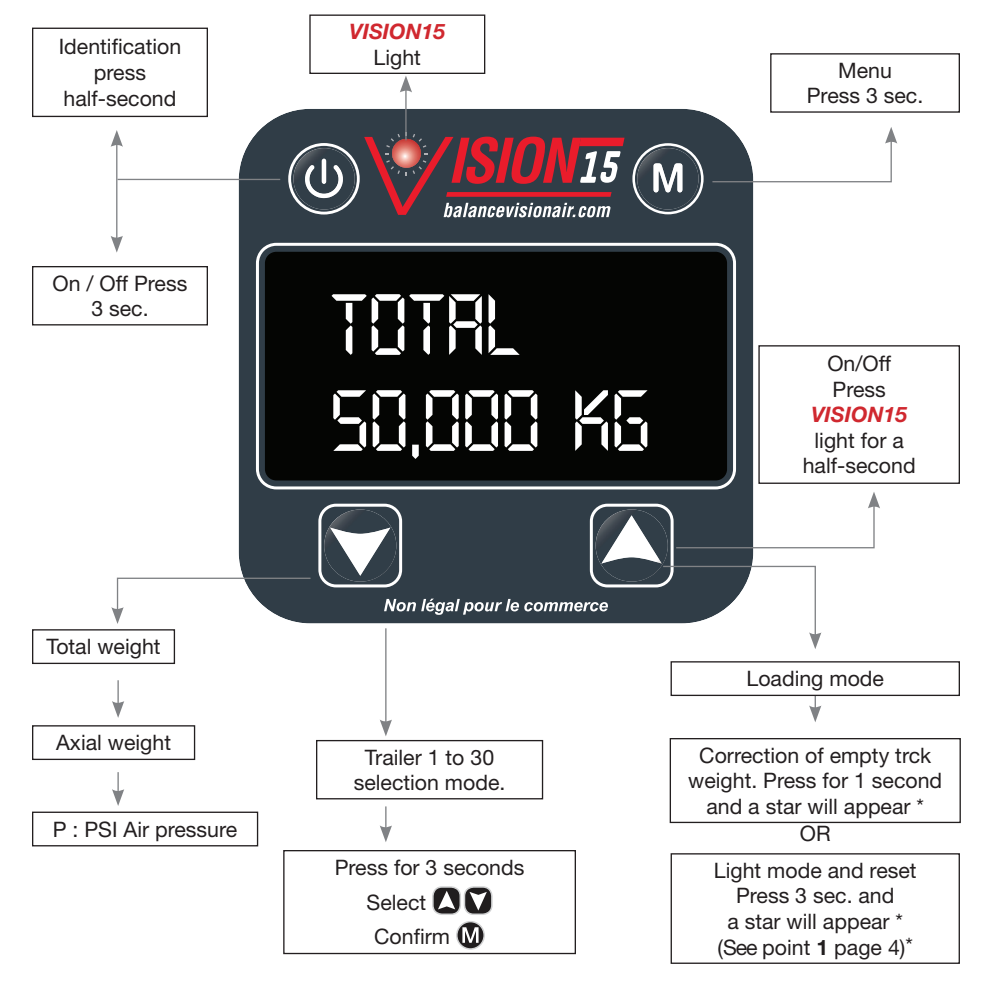

Note : Only use these function when loading. For removal, press one or three seconds depending on the option selected and the star **\*** will disappear.

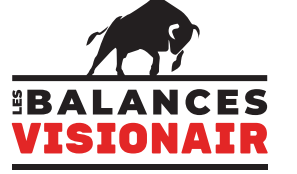

#### Distributions NJCO inc.

1036 B, Route de Fossambault St-Augustin-de-Desmaures QC G3A 1W8 418 624-0884 www.balancevisionair.com info@balancevisionair.com

# **EMPTY CALIBRATION PROCEDURE**

### STEP 1

See note 1 and note 2 on page 3.

Move the tractor truck forward onto the certified scale and enter the weight.

Ex.: 15,000 kg

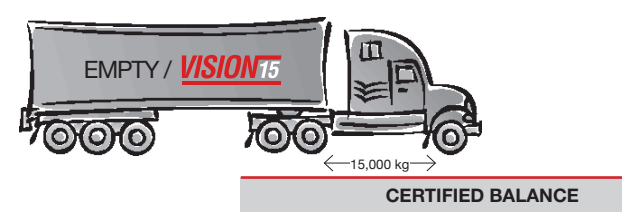

#### STEP 2

Move the empty tractor truck and semi-trailer forward onto the certified scale and enter the weight.

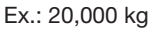

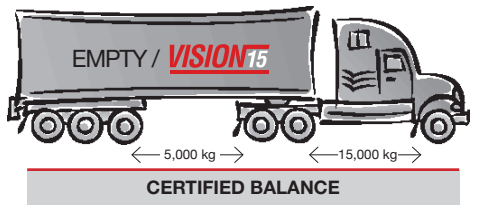

# STEP 3

Empty calibration programming mode.

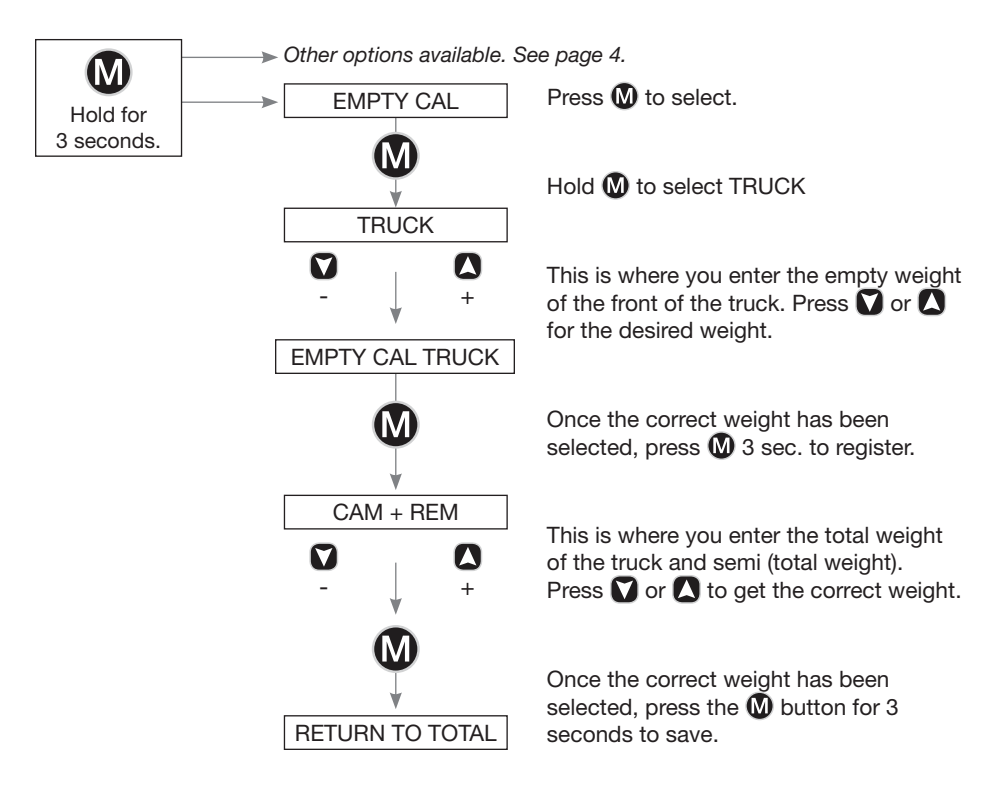

# **FULL CALIBRATION PROCEDURE**

# STEP 4

Move the tractor truck forward onto the certified scale and enter the weight.

Ex.: 30,000 kg

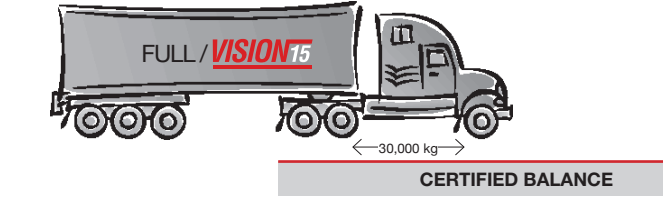

#### STEP 5

Move the full tractor truck and semi-trailer forward onto the certified scale and enter the weight.

Ex.: 50,000 kg

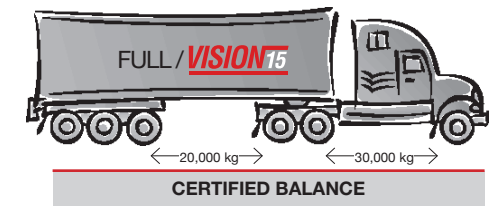

# STEP 6

Full calibration programming mode

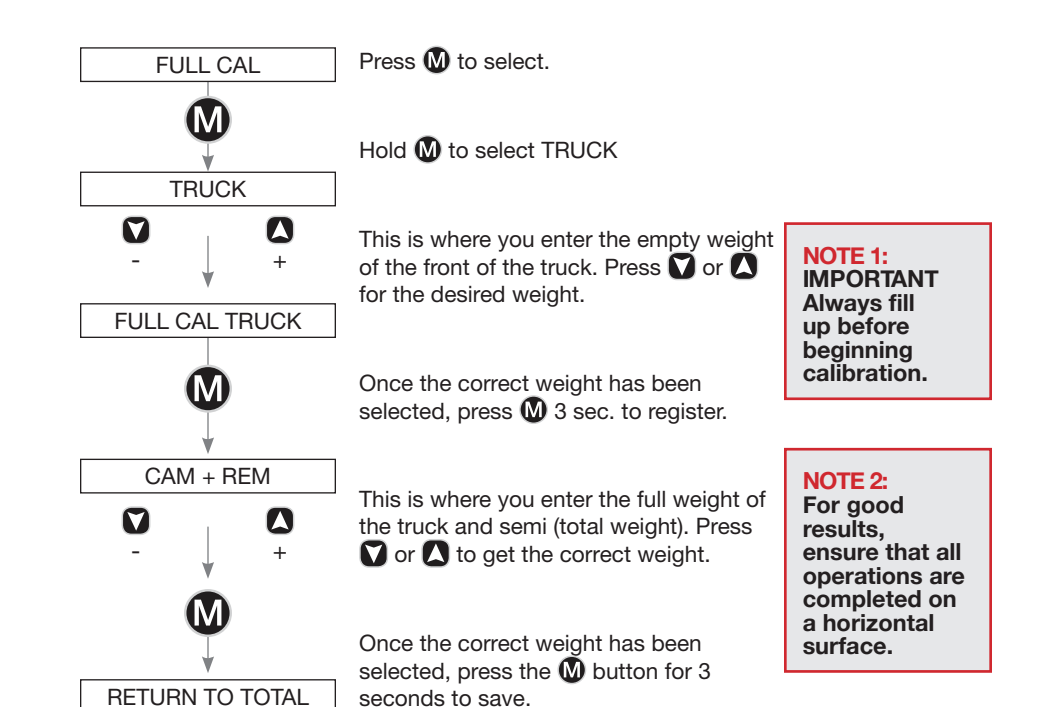